# Networking Intelligent Traffic Signal Controller XHJ-AW-GA-FMADDN

# Instruction Manual

⊕

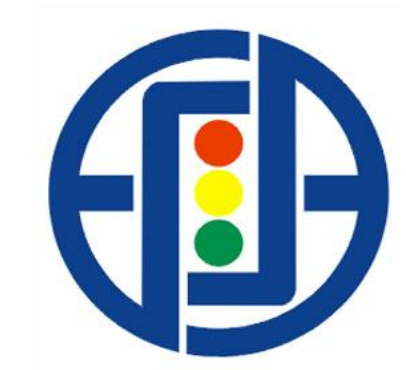

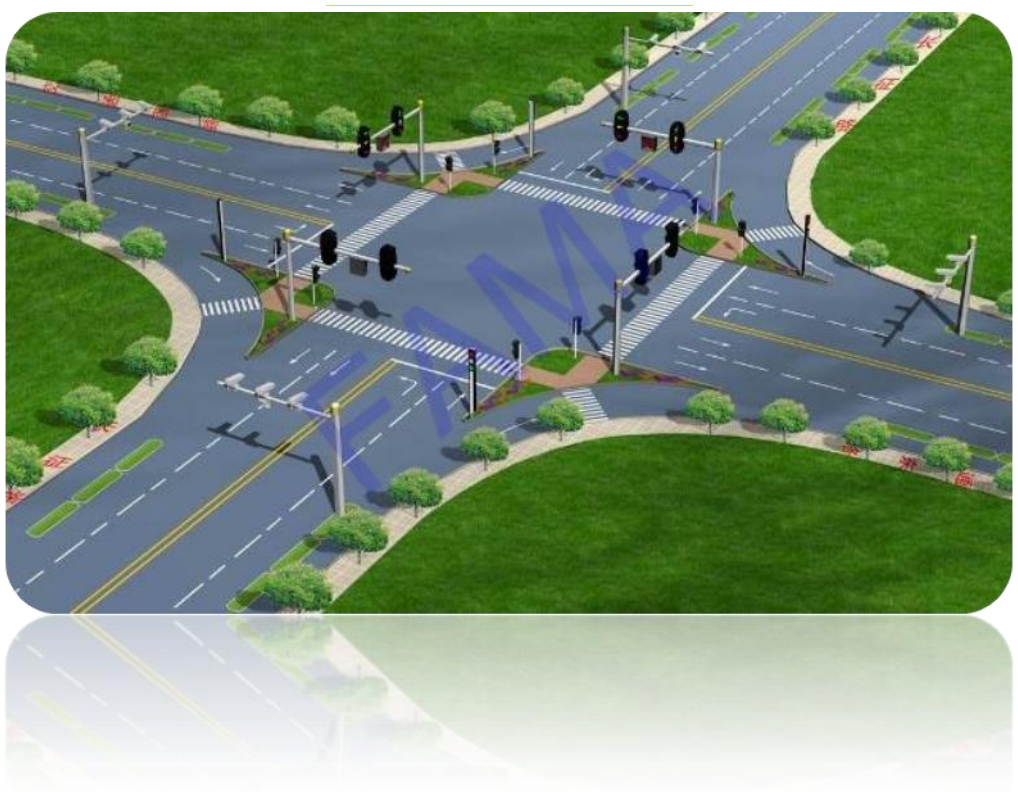

# **Table of Contents**

| 1  | Product Functions and Technical Features     | 3     |
|----|----------------------------------------------|-------|
| 2, | Technical Parameters ·····                   | 3     |
| 3, | Operation Panel Button Function Introduction | 4     |
| 4, | Setting Instructions                         | 4~11  |
| 5, | Solutions to Common Problems                 | 13    |
| 6, | Packing List ·····                           | 13    |
| 7, | Signal Controller Wiring Diagram ·····       | 13~14 |
| 8, | The Whole Cabinet Wiring Diagram             | 15    |

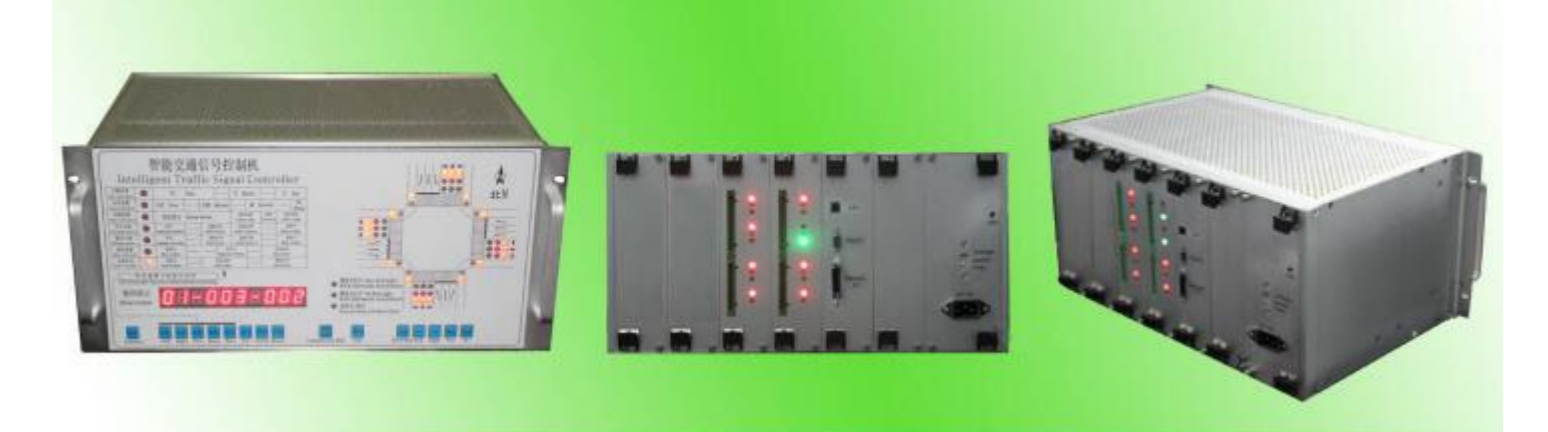

### 1. Product Functions and Technical Features:

- 1) Built-in central control system to ensure work stability;
- 2) 2\*48 work periods for workday and holiday setting;
- 3) Easy for maintenance and function extension by modular design;
- 4) Input AC110V and AC220V, Can be changed by the switch;
- 5) Yellow flashing or power off at night can be set;
- 6) Adopt RS-232 or LAN port to communicate with upper computer;
- 7) 32 working menus used for any period (among  $1 \sim 30$  numbers customs can set it by choice);
- 8) The flashing state, frequency and time of each green signal light can be set or adjusted;
- 9) It can modify the current pace of running time in the running state immediately;
- 10) Full red, yellow flashing, step by step manual, jump in the manual, remote manual function (optional);
- 11) Be equipped with the hardware fault testing function (Red Light fails, Green lights up test), down grade to Yellow flash status and cut down the Red&Green light power supply when the fault happens.(Optional)
- 12) The output part adopts zero-test technology, Change of state is under zero state switch in communication, Make the drive more safe and reliable;
- 13) Each output all the way with independent lightning protection circuit;

<u>www.ledtrafficlight.cn</u> <u>www.ledsemaforo.com</u> Tel:+86-755- 82596491 / 82596493 Fax:+86-755-27966846 Page 2 Total:13

14) Equipped with Installation testing capabilities and it can be used to test if each light is correctly installed.

15) 30 menus can be used for backup and recovery;

16) The setup software can operated offline, Project data can be stored on the computer and can be copied.

## 2. Technical Parameters:

| Items                                                    | Technical Parameters                                                              |  |  |  |  |
|----------------------------------------------------------|-----------------------------------------------------------------------------------|--|--|--|--|
| Executive Standard                                       | GB25280-2010                                                                      |  |  |  |  |
| Working Voltage                                          | AC110V/220V±20% (changed by switch)                                               |  |  |  |  |
| Working Frequency                                        | 47Hz~63Hz                                                                         |  |  |  |  |
| No-load power                                            | ≤15W                                                                              |  |  |  |  |
| The whole controller rated load power                    | 2200W                                                                             |  |  |  |  |
| Motor operation sequence (special timing state should be | all Red(can setup) $\rightarrow$ green light $\rightarrow$ green flash can setup) |  |  |  |  |
| statement before production)                             | →yellow light→Red light                                                           |  |  |  |  |
| Pedestrian signal operation sequence                     | all Red(can setup) $\rightarrow$ green light $\rightarrow$ Green flash(can        |  |  |  |  |
|                                                          | setup)→Red light                                                                  |  |  |  |  |
| Rated drive current in each way                          | 3A                                                                                |  |  |  |  |
| surge current in each way                                | ≥100A                                                                             |  |  |  |  |
| Maximum independent output channels                      | 44                                                                                |  |  |  |  |
| Maximum independent phase                                | 16                                                                                |  |  |  |  |
| Adjustable menus                                         | 32                                                                                |  |  |  |  |
| Can be setup menus number                                | 30                                                                                |  |  |  |  |
| The largest number of each menu                          | 24                                                                                |  |  |  |  |
| The largest number of timers in each day                 | 48                                                                                |  |  |  |  |
| Running time in each step                                | 1~255                                                                             |  |  |  |  |
| Full red transition time                                 | 0~5S                                                                              |  |  |  |  |
| Yellow light transition time                             | 1~9S                                                                              |  |  |  |  |
| Green flashing time                                      | 0~9S                                                                              |  |  |  |  |
| Operational Temperature Range                            | -40°C~+80°C                                                                       |  |  |  |  |
| Relative Humidity                                        | <95%                                                                              |  |  |  |  |
| Setting Saving Time(the electricity was cut off)         | 10 years                                                                          |  |  |  |  |
| Time Error                                               | Error/year<2.5 minutes $(25 \pm 1^{\circ}C)$                                      |  |  |  |  |
| Inner Cabinet Dimension                                  |                                                                                   |  |  |  |  |
| Outer Cabinet Dimension                                  |                                                                                   |  |  |  |  |

**3. Operation Panel button function introduction** 

| Shenzhen FAMA Intelligent Equipment Co., Ltd                                                                                                    |          |
|----------------------------------------------------------------------------------------------------|----------|
| Intelligent Traffic Signal Controller                                                                                                    |          |
| Date setting O Year — Month — Day                                                                                                    |          |
| Time setting O Hour — Minute — Second — Week                                                                                                    |          |
| Flash setting O Green FRT Amber RT                                                                                                    |          |
| Weekday setting O Time period — Start hour Start minute — Schedule number                                                                                                    |          |
| Weekend setting O Time period - Start hour Start minute - Schedule number                                                                                                    |          |
| Schedule setting ○ Schedule number ── Sequence number ── Run time                                                                                                    | 0        |
| Current Status O Schedule number — Run time — Time Remaining                                                                                                    |          |
| Digital display       Digital display       Digital display |          |
| item snint content change modification                                                                                                    |          |
| exit                                                                                                    |          |
| testing all the lights when finishing insta                                                                                                    | allation |
| Manual switch to next operation                                                                                                    |          |
| >All yellow, light flash, others put out                                                                                                    |          |

### 4. Setting Instructions

#### 4.1 Date Setting

Press Function button to date setting and the digital tube will display the current date. Press the Plus and Minus, the cursor will be moved to the digital which you want to modify. Press SAVE to save the plane after the completion of the modified, if press Exist, the current setting cannot be saved.

Press Function button, we will move to the next stage- time setting:

| Hour            |                                                                  | Minute          |                                                                                                    | ~                                                                                                    |                                                                                                    |                                                                                                    |                                                                                                    |
|-----------------|------------------------------------------------------------------|-----------------|----------------------------------------------------------------------------------------------------|----------------------------------------------------------------------------------------------------|----------------------------------------------------------------------------------------------------|----------------------------------------------------------------------------------------------------|----------------------------------------------------------------------------------------------------|
|                 |                                                                  |                 |                                                                                                    | Sec                                                                                                    | cond                                                                                                    |                                                                                                    | Week                                                                                                    |
|                 | —                                                                |                 | Green                                                                                                | FRT                                                                                                    |                                                                                                    | Ambe                                                                                                    | r RT                                                                                                    |
| Time period     | <u> </u>                                                         | Start hour      | Start m                                                                                              | ninute                                                                                                    |                                                                                                    | Schedule                                                                                                    | number                                                                                                    |
| Time period     |                                                                  | Start hour      | Start m                                                                                              | ninute                                                                                                    |                                                                                                    | Schedule                                                                                                    | number                                                                                                    |
| Schedule number |                                                                  | Sequenc         | e number                                                                                             |                                                                                                    | R                                                                                                    | un tim                                                                                                    | e                                                                                                    |
| Schedule number |                                                                  | Run tim         | ne                                                                                                   | <u>5 3</u>                                                                                                    | Time                                                                                                    | Rema                                                                                                    | ining                                                                                                    |
|                 | en it is n                                                       | unning<br>  - [ | )5                                                                                                   | -                                                                                                    | 0                                                                                                    |                                                                                                    |                                                                                                    |
|                 | Time period<br>Time period<br>Schedule number<br>Schedule number | Time period     | Time period Start hour Time period Start hour Schedule number Run tin green light when it is running | Time period Start hour Start m<br>Time period Start hour Start m<br>Schedule number Run time<br>green light when it is running | Time period - Start hour Start minute<br>Time period Start hour Start minute<br>Schedule number Run time<br>green light when it is running<br>20111-05- | Time period       Start hour       Start minute         Time period       Start hour       Start minute         Schedule number       sequence number       R         Schedule number       Run time       Time         green light when it is running       It is number       It is number | Time period Start hour Start minute Schedule<br>Time period Start hour Start minute Schedule<br>Schedule number Run time Run time<br>Green light when it is running Schedule Number Schedule Number |

#### 4.2 Time Setting:

Press Function to time setting. When the indicator light is on, the digital tube will display the current time (Hour, minute, second, day www.ledtrafficlight.cn www.ledsemaforo.com Tel:+86-755- 82596491 / 82596493 Fax:+86-755-27966846 Page 4 Total:13

of the week).

Press the Plus and Minus to change the flashing digital, Press SAVE to save the plane after the completion of the modified, if press Exist, the current setting cannot be saved.

Press Function to move to next set-Flash setting/ Transition state parameter Settings:

| Date setting     | 0          | Year            |        | -               | Mo      | nth    | _        | D        | ay     |
|------------------|------------|-----------------|--------|-----------------|---------|--------|----------|----------|--------|
| Time setting     | •          | Hour -          | — · Mi | nute            |         | Sec    | cond     |          | Week   |
| Flash setting    | $\bigcirc$ |                 |        |                 | Green   | n FRT  |          | Ambe     | er RT  |
| Weekday setting  | $\bigcirc$ | Time period     | - Star | t hour          | Start n | ninute | —        | Schedule | numbe  |
| Weekend setting  | $\bigcirc$ | Time period     | - Star | t hour          | Start n | ninute |          | Schedule | numbe  |
| Schedule setting | 0          | Schedule number |        | Sequence number |         |        | Run time |          | ne     |
| Current Status   | 0          | Schedule number | - F    | Run tin         | ne      | -      | Time     | Rema     | aining |
| Digital dis      | splay      | ·UB-            |        | <b>J</b> •      |         |        | -        |          |        |
| F                |            | 1 0 0 1         |        | s Save          | ESC     | ) Yeld | w Man    | nual     |        |

#### 4.3 Transition state parameter Setting

Press Function to enter into the transition state parameter Settings. Here we can set the green flashing time, the transition time of full red and yellow, after the indicator light is on, The digital tube will display the current flash time. Press the Plus and Minus to modify the flashing time, Press SAVE to save the setting after the completion of the modified, if press Exist, the current setting cannot be saved.

Press Function can be moved to next setting-workday plan setting:

Note: we can set the lights expected to be on the right simulated intersection.

direction stands for direction, Left and Right can be used to choose the light, Yes means ok, No means this light will be not set.:

| Date setting               | te setting O Year |                 |   | Mo         | nth               | _      | D    | ay            |         |
|----------------------------|-------------------|-----------------|---|------------|-------------------|--------|------|---------------|---------|
| Time setting               | 0                 | Hour            |   | Minute     |                   | Se     | cond |               | Week    |
| Flash setting              | •                 |                 |   |            | Greer             | FRT    |      | Ambe          | er RT   |
| Weekday setting            | $\bigcirc$        | Time period     |   | Start hour | Start n           | ninute |      | Schedule      | e numbe |
| Weekend setting            | $\bigcirc$        | Time period     |   | Start hour | hour Start minute |        |      | Schedule numb |         |
| Schedule setting           | $\bigcirc$        | Schedule number | _ | Sequen     | ce number         |        | F    | Run tin       | ne      |
| Current Status             | 0                 | Schedule number |   | Run tir    | ne                |        | Time | Rema          | aining  |
| Construction of the second |                   |                 |   |            |                   |        |      |               |         |

#### 4.4 Weekday scheme setting

Press Function button to enter the weekday scheme settings, The running time scheme can be set from every Monday to Friday. We can www.ledtrafficlight.cn www.ledsemaforo.com Tel:+86-755-82596491 / 82596493 Fax:+86-755-27966846 Page 5 Total:13

❶

#### Shenzhen FAMA Intelligent Equipment Co., Ltd

choose any schedule number that is set by "schedule setting". 48 time periods can be set every day. After the indicator is on, the digits tube will display the current flashing time. We can modify the flashing digital through the Plus and Minus button, and press the left and right button can move the cursor to modify the digital.

Note : we can't modify the setting time at the first period time, when the time was set to 24:00, that means the period time has been finished. After modification, , press the save button to save it. If you press the Exist button, the current setting won't be saved. Press the function key to enter the next state of holidays scheme settings.

| Date setting     | 0          | Ye               | ear        |       |         | Mor      | nth   |      | D        | ay     |
|------------------|------------|------------------|------------|-------|---------|----------|-------|------|----------|--------|
| Time setting     | $\bigcirc$ | Hour             |            | Mir   | nute    |          | Se    | cond |          | Week   |
| Flash setting    | $\bigcirc$ |                  |            | —     |         | Green    | FRT   |      | Ambe     | er RT  |
| Weekday setting  | •          | Time period      |            | Start | hour    | Start m  | inute |      | Schedule | number |
| Weekend setting  | $\bigcirc$ | Time period      |            | Start | hour    | Start m  | inute |      | Schedule | number |
| Schedule setting | $\bigcirc$ | Schedule number  |            |       | Sequenc | e number | _     | F    | Run tin  | ne     |
| Current Status   | $\bigcirc$ | Schedule number  |            | R     | un tin  | ne       | _     | Time | Rema     | aining |
| Adjust the t     | time for   | r green light wh | en it is r |       | 0       | 0(       | ]     | - (  | 3        |        |
|                  |            |                  |            | ***** |         | 221      |       |      |          |        |

#### 4.5 Weekend scheme settings

Press the function button to enter the holidays scheme settings, the period time scheme can be set from Saturday and Sunday (you can set up to 48 period time at most) after the indicator lighten, The digits tube will display the current flashing time. We can modify the flashing digital through the Plus and Minus button, and press the left and right button can move the cursor to modify the digital. Note : we can't modify the setting time at the first period time, when the time was set to 24:00, that means the period time has been finished. After modification, , press the save button to save it. If you press the Exist button to exit current settings (non-preservation), Press the function key to enter the next state of holidays scheme settings.

| Date setting     | $\bigcirc$ | Yea               | r |            | Mo           | nth    |      | D             | ay      |
|------------------|------------|-------------------|---|------------|--------------|--------|------|---------------|---------|
| Time setting     | $\bigcirc$ | Hour              |   | Minute     |              | Se     | cond |               | Weel    |
| Flash setting    | $\bigcirc$ |                   |   |            | Green        | FRT    |      | Amb           | er R1   |
| Weekday setting  | $\bigcirc$ | Time period -     |   | Start hour | Start minute |        |      | Schedule numb |         |
| Weekend setting  | •          | Time period -     |   | Start hour | Start n      | ninute | _    | Schedul       | e numbe |
| Schedule setting | $\bigcirc$ | Schedule number   |   | Sequen     | ce number    |        | F    | Run tin       | ne      |
| Current Status   | $\bigcirc$ | Schedule number - | - | Run tir    | ne           | _      | Time | Rem           | ainin   |
| Digital dis      | splay      | 01                | - | 00         | 01           | ] ·    | - {  | 3             |         |
|                  |            |                   |   |            | 2720         |        |      |               |         |

#### 4.6 Schedule Setting

Press the Function button to enter the schedule setting. The digits tube will be displays the digital presentation from left to right. www.ledtrafficlight.cn www.ledsemaforo.com Tel:+86-755- 82596491 / 82596493 Fax:+86-755-27966846 Page 6 Total:13

### Shenzhen FAMA Intelligent Equipment Co., Ltd

Menu number ( we can set up to 30 sets programs at most). Step (set up to 24 steps at most), and the current steps duration, when setting this items, we can set the green light for performed requirements as per the right side of simulated intersection, Direction, left and right are choose to the corresponding light, Yes means selected the light, By setting the current time step continuously, which can be set the running time for traffic signal light, after finished that, press save key to enter the next step settings by automatically, the same setting methods as above, and so on. When the steps time is set up to 0, press save key, and the current menu will be automatic end, then it will be back to the current operating state.

After changed the menu, we can modify the other menu, Please kindly see the notes as below,

- 1, If the traffic signal light have conflict on release, such as green conflict /yellow flashing lights at this time, which can't be saved, you need to choose the release traffic signal light again.
- 2, The total of menu number is 32, you can set up it by yourself from 1-30, and the number of 31 is fixed yellow flashing time, the Number of 32 menu means the off menu, while the number 31 and number 32 menu can be exchanged between weekday scheme settings and holidays scheme settings.

#### The first step:

Press the left and right buttons to modify the digital as your needs, and press the plus and minus button to choose any digital what you want. For example, you can change the original set time 9s to 8s or others. After set as the picture ( the digital indicate the numbers), we can move on next setup.

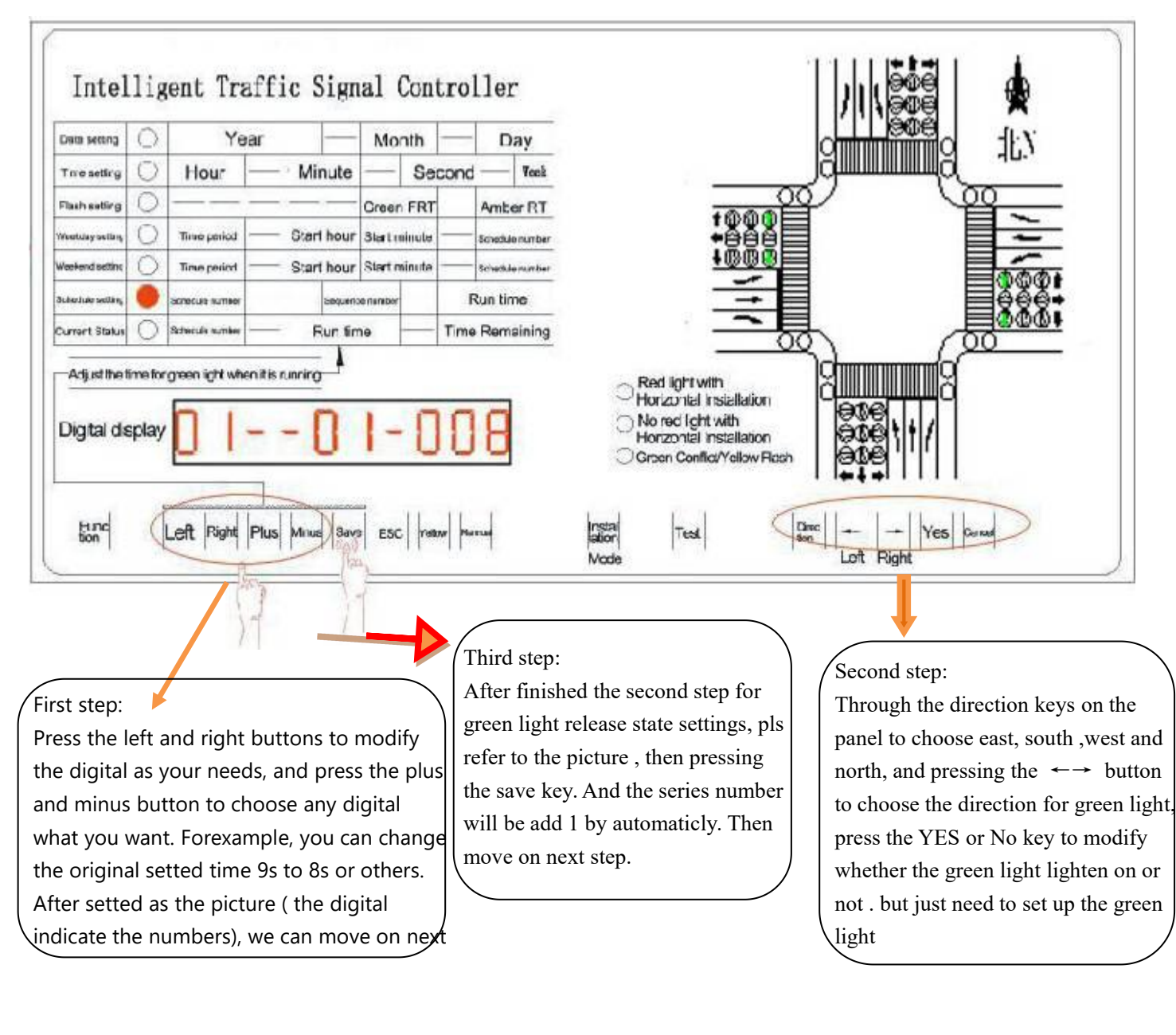

#### 1) to set Schedule 01 as follows

⊕

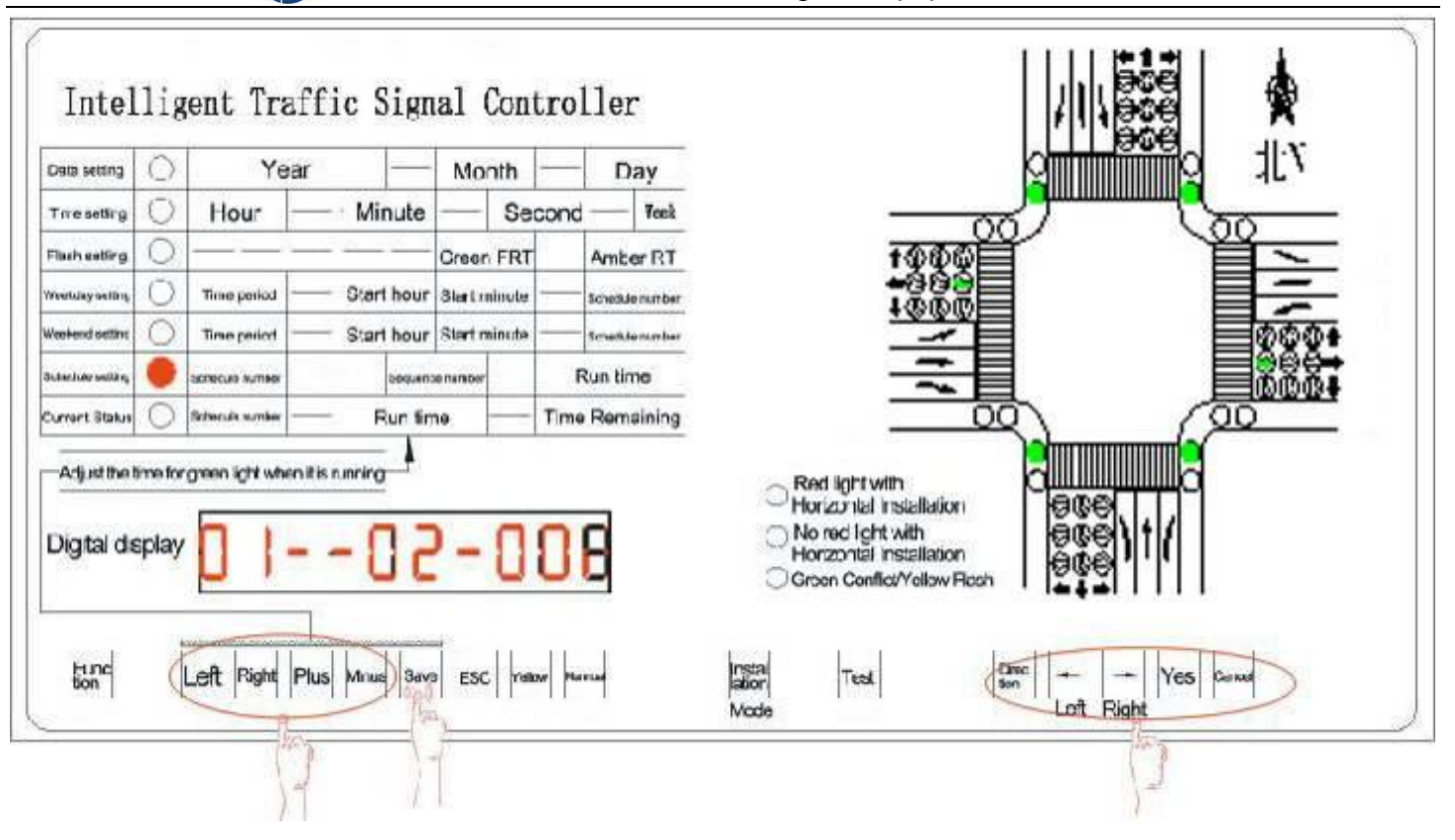

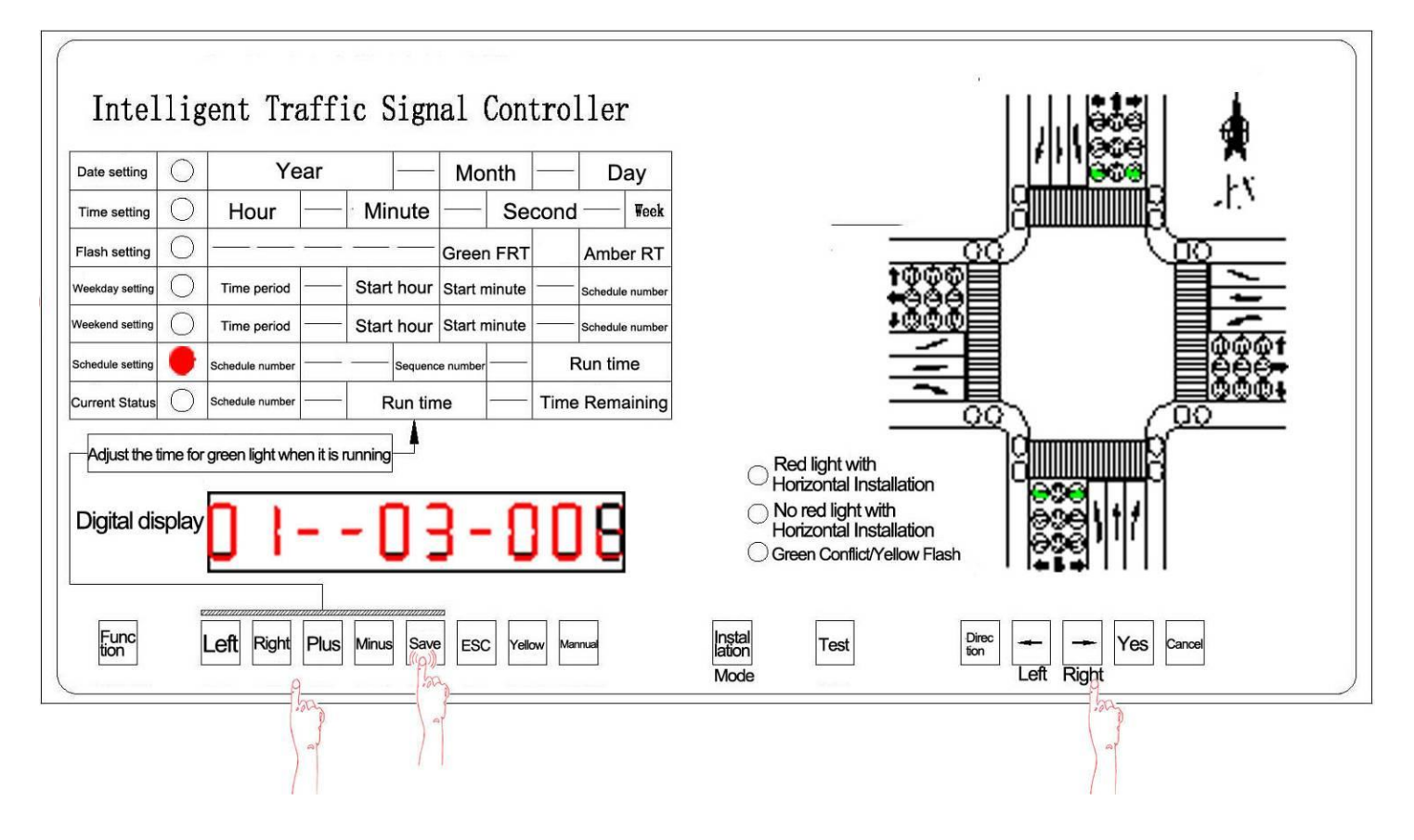

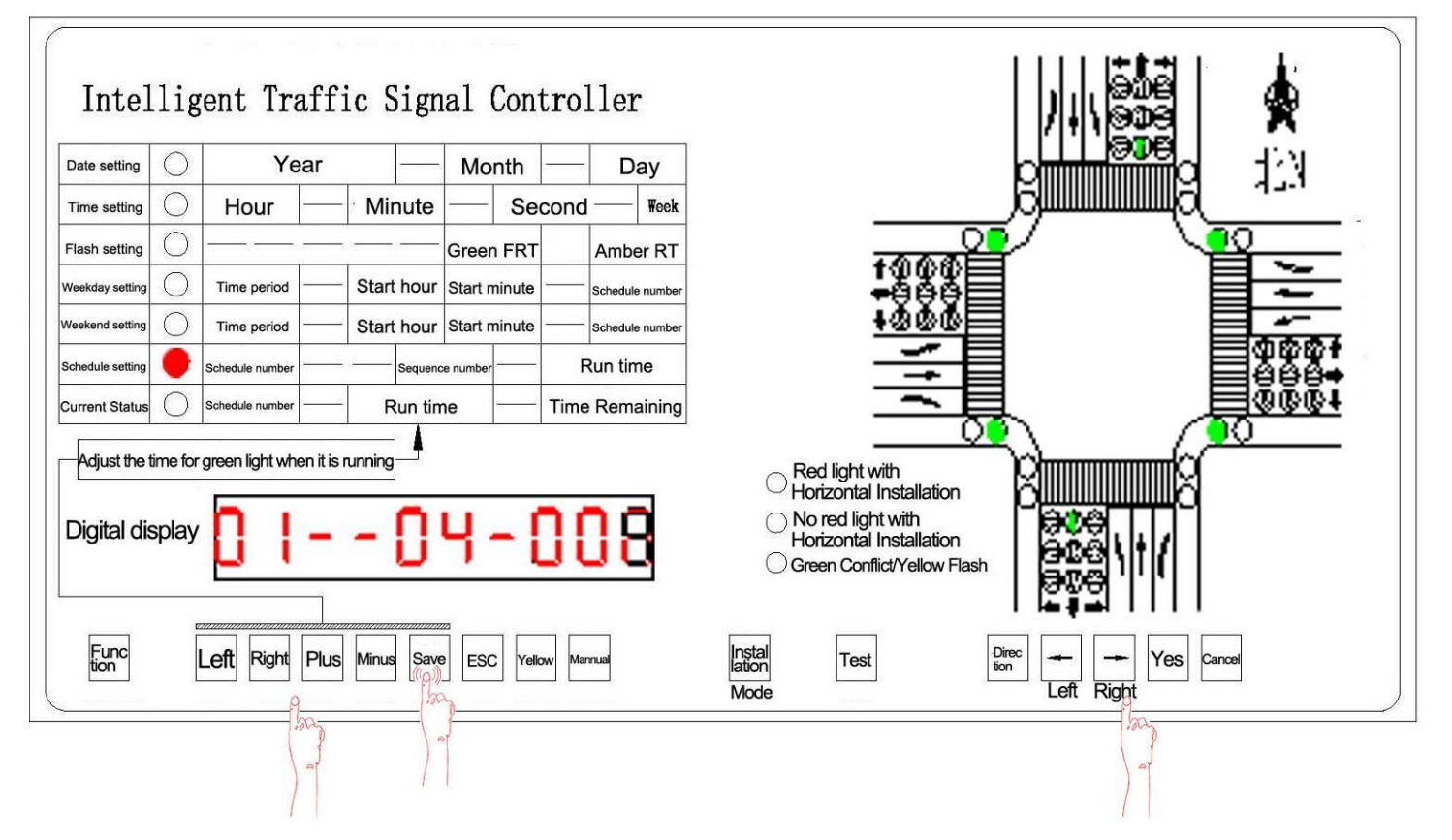

### 2) To set Schedule 02 as follows

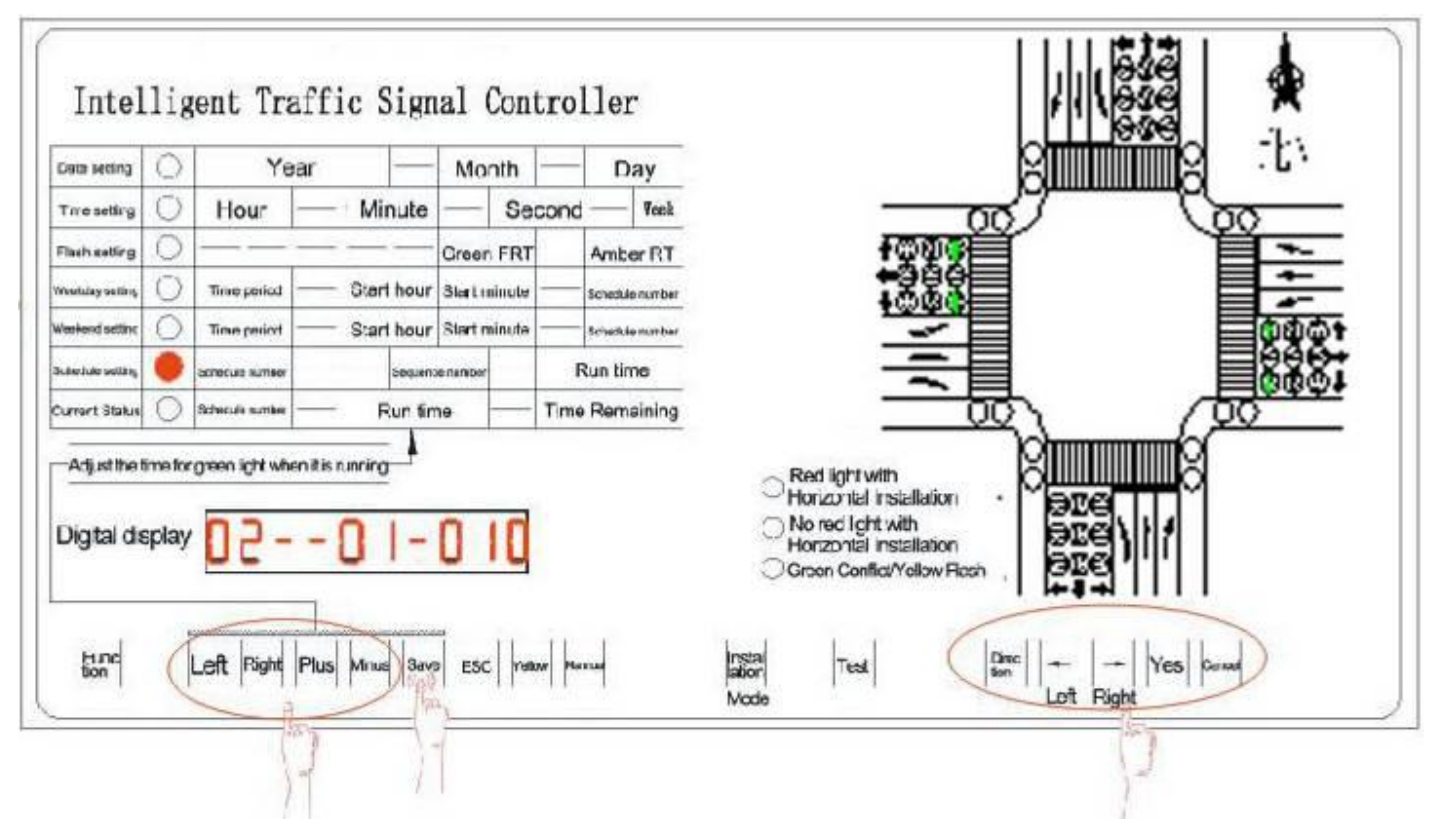

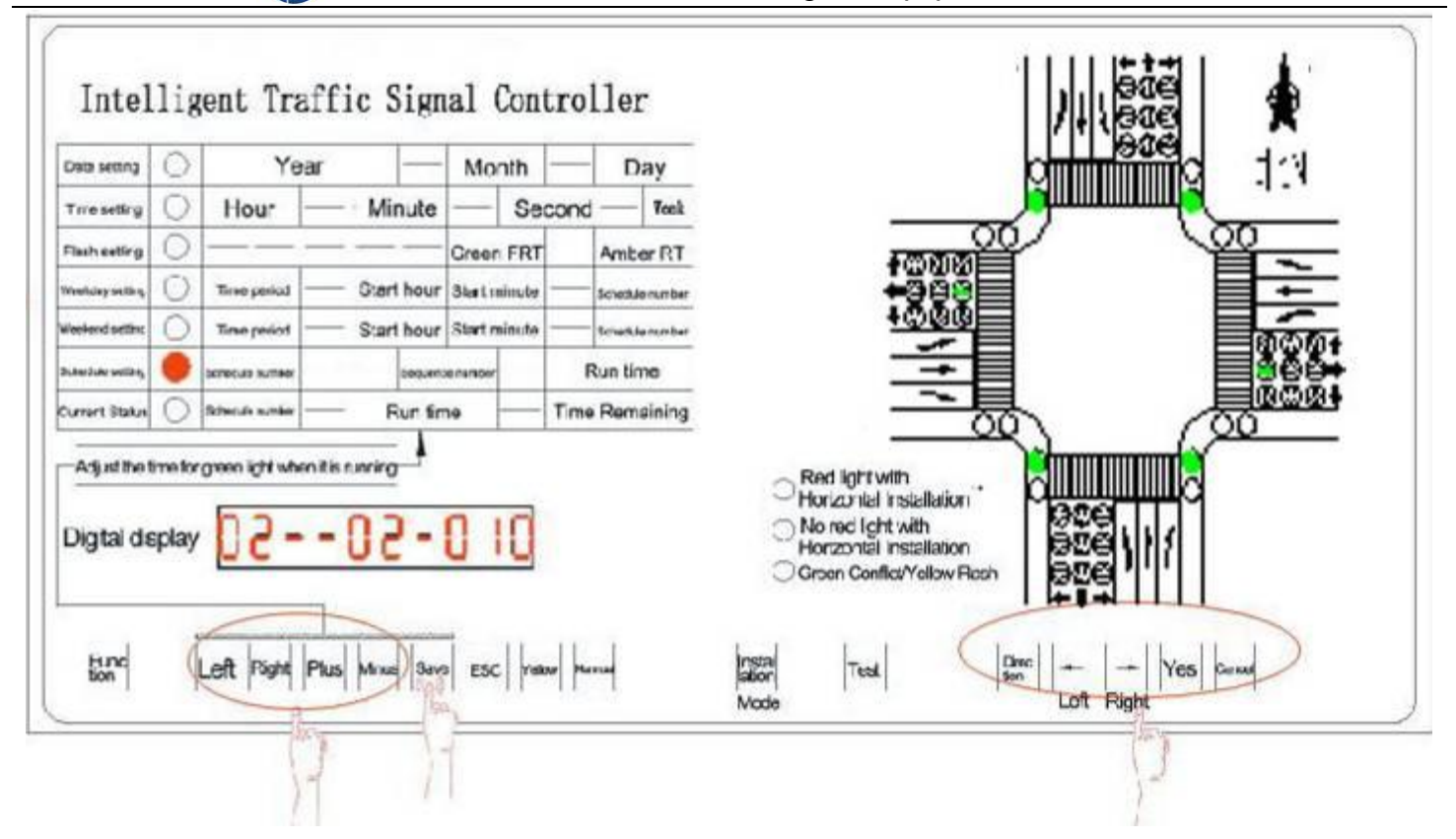

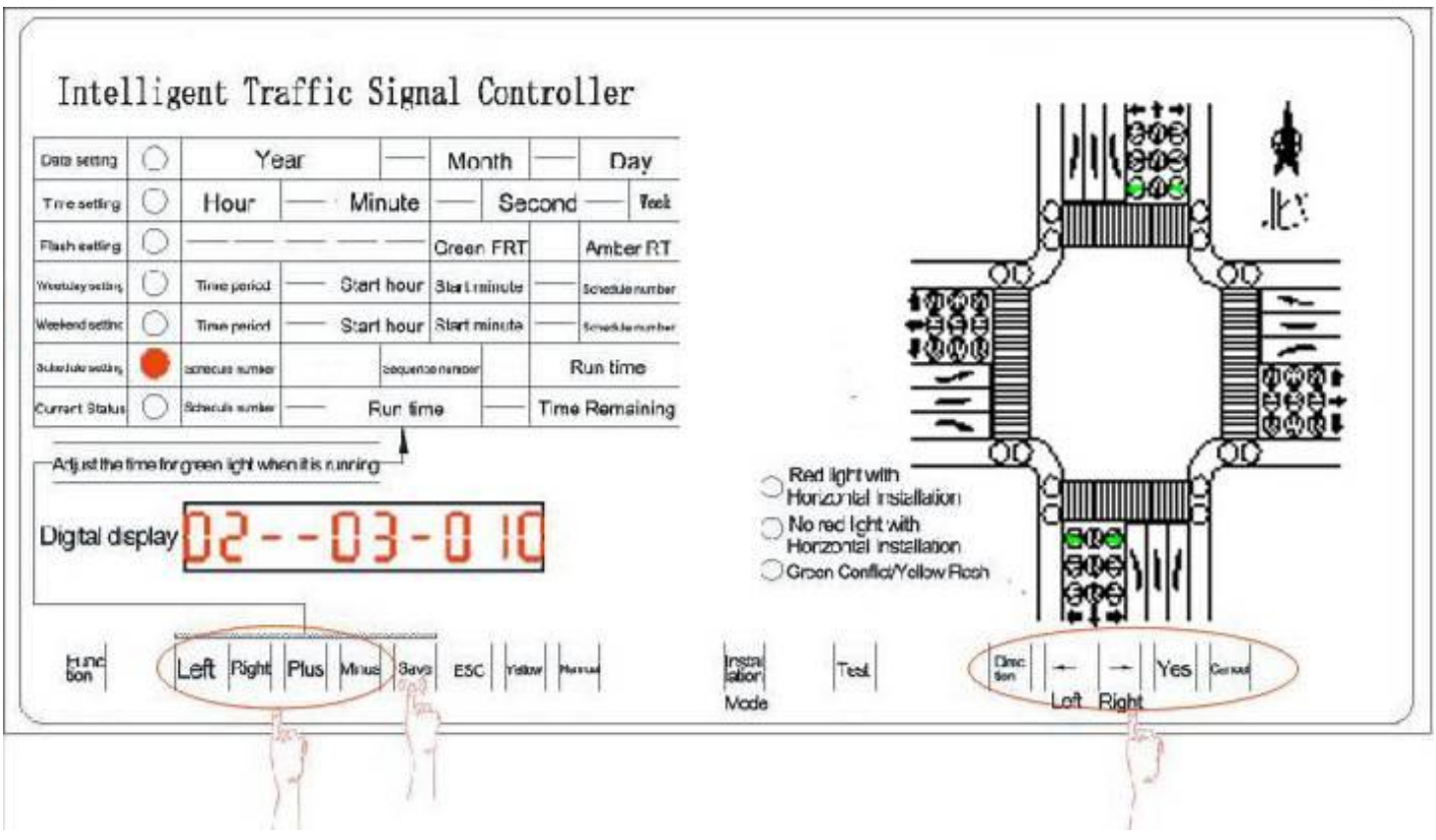

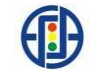

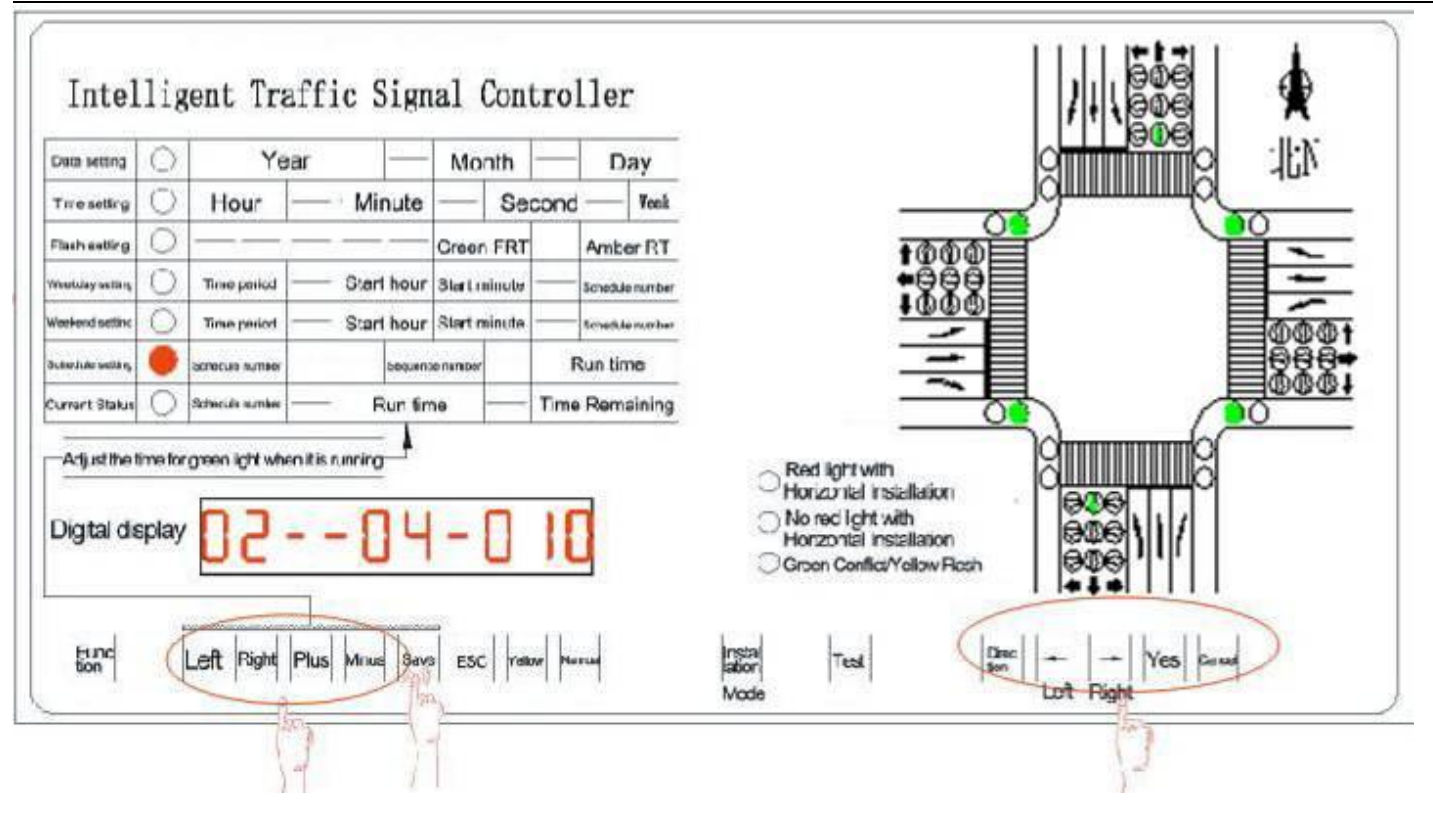

# 5. Solutions to Common Problems

| Item | Failure phenomena                | Solutions scheme                                                          |
|------|----------------------------------|---------------------------------------------------------------------------|
| 1    | The controller doesn't work and  | The fuse may be cut off. Users need to use a fuse of 5A or main fuse of   |
| 1    | has no power .                   | 10A to change it. Main fuse is in the power socket.                       |
|      | The signal lights in the road    | The reason may lie in the phase setting, and there happen green conflicts |
| 2    | intersection keep flashing amber | ( the panel green conflict indicated light). You need to reset the phase  |
|      | and it is because of setting.    | program again.                                                            |

# 7. Signal Controller Wiring Diagram

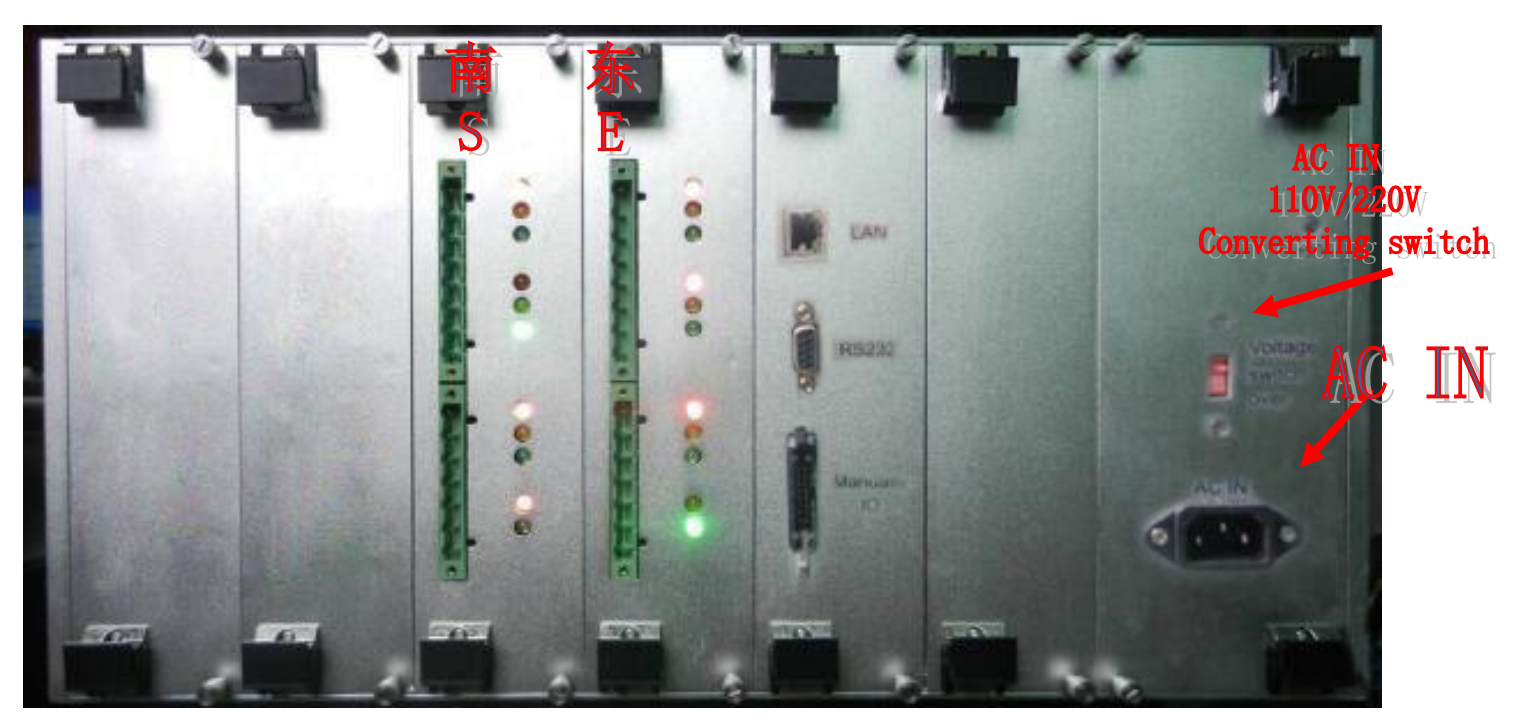

# Output port corresponding graph:

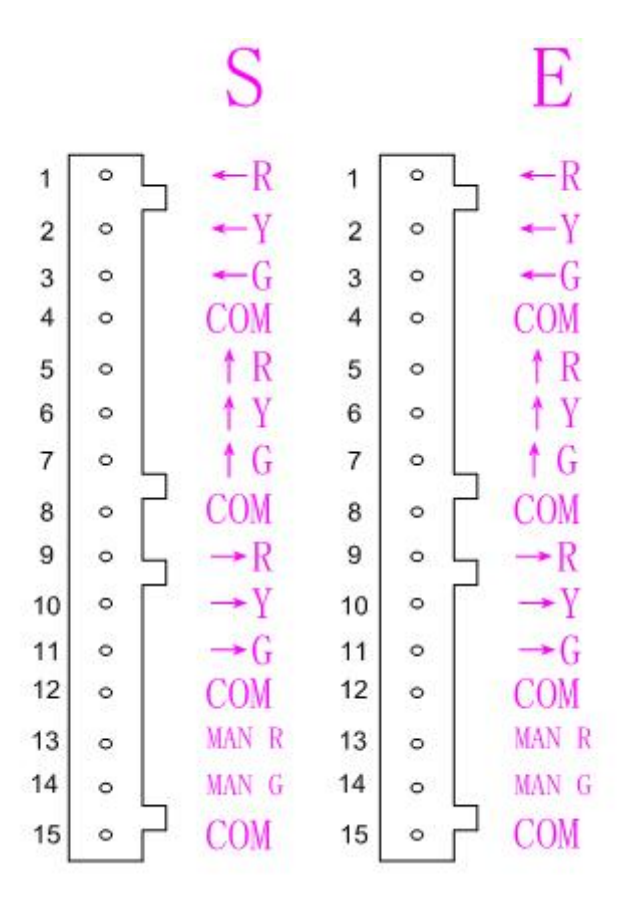

The digital returns the interface definition (notes: The same dedinition for 4pcs driver interface.)

| Item        | 1          | 2            | 3           | 4      | 5           | 6            | 7                 |
|-------------|------------|--------------|-------------|--------|-------------|--------------|-------------------|
| Description | Turn Left  | Left turn    | Turn Left   | Common | Go Straight | Go straight  | Go straight green |
|             | Red light  | yellow light | green light | Port   | Red light   | Yellow light | light             |
| 8           | 9          | 10           | 11          | 12     | 13          | 14           | 15                |
| Common      | Right turn | Right turn   | Right turn  | Common | Pedestrian  | Pedestrian   | Common Dort       |
| port        | Red light  | yellow light | Green light | Port   | red light   | green light  | Common Port       |

# 8. The Whole Cabinet Wiring Diagrm

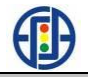

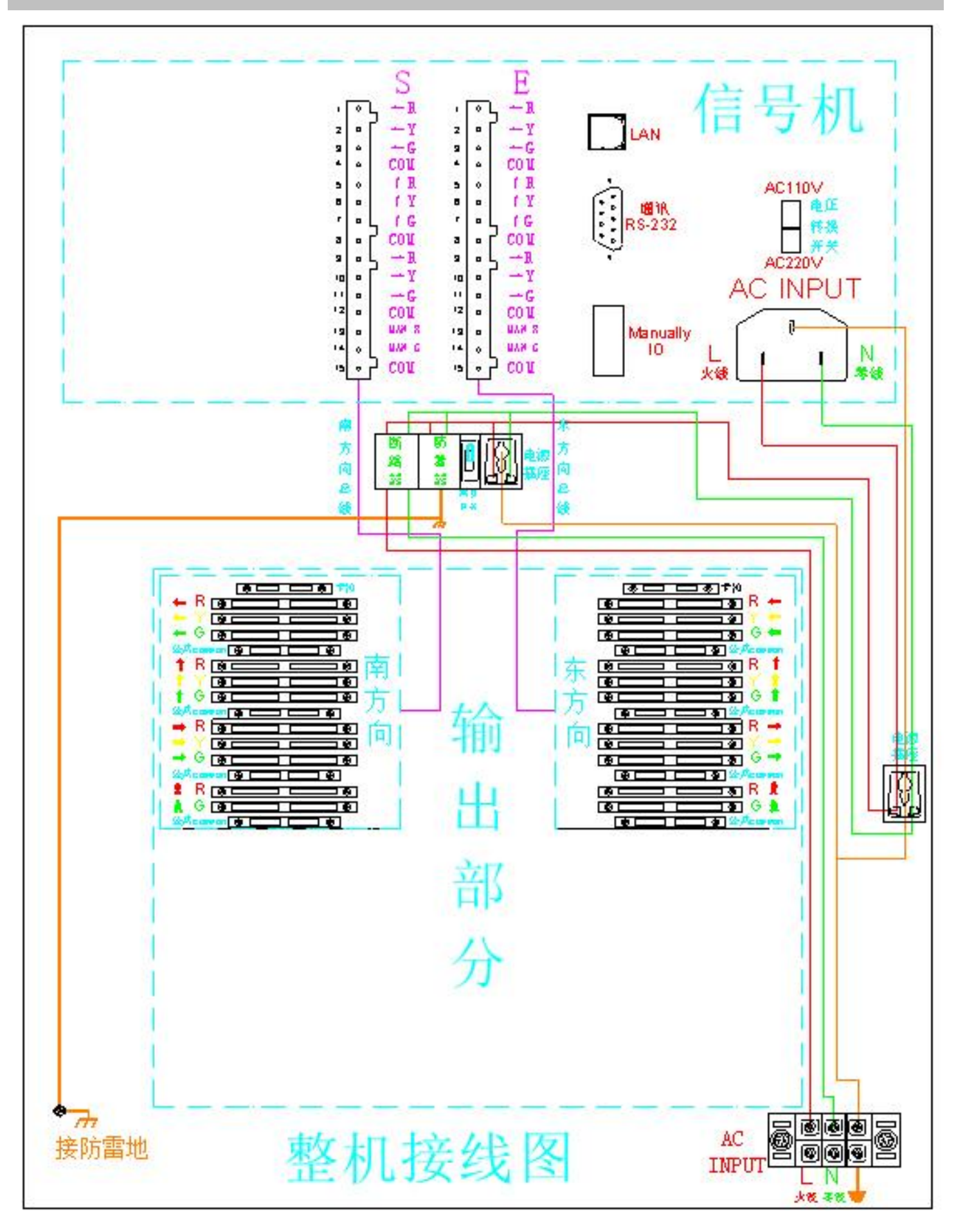